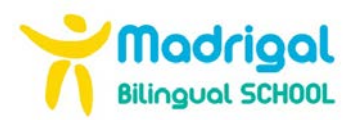

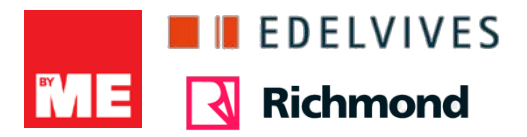

## **EDELVIVES**

 Accedemos a la web de Edelvives Digital: <u>https://edelvivesdigital.com/</u>

| Iniciar se | sión                                                                                                    | -                                                                                                    |
|------------|----------------------------------------------------------------------------------------------------|----------------------------------------------------------------------------------------------------|
| Cor        | itraseña 🕜                                                                                              | Hola!                                                                                                    |
|            | Entrar                                                                                                  | Estás en Edelvives Digital, la plataforma de<br>contenidos educativos donde encontrarás tus libro<br>de texto digitales. |
| G          | Iniciar sesión con Google                                                                               | Todas las asignaturas, todas las etapas educativas.                                                                      |
|            | Iniciar sesión con Microsoft                                                                            |                                                                                                    |
| Si to      | 0<br>davía no tienes una cuenta r <mark>egistrate aquí</mark><br>Ver catálogo digital   Soporte técnico |                                                                                                    |

 Seleccionamos la opción "Iniciar sesión con Google" e introducimos la dirección de correo electrónico del alumno/a (<u>xxxx-xx@colegiomadrigal.com</u>) y la contraseña. Automáticamente se carga la página principal con los libros de texto.

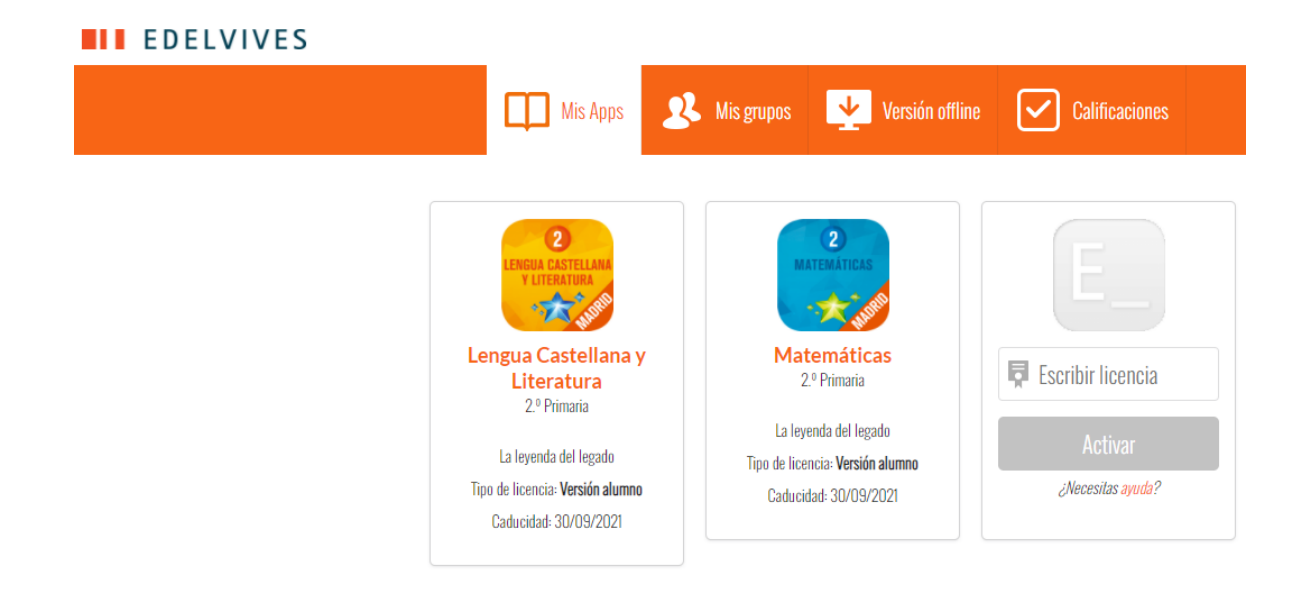

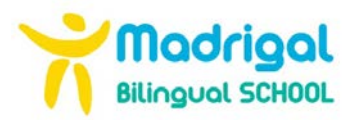

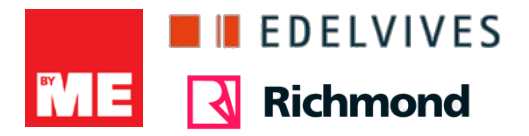

## **BYME**

 Accedemos a la web <u>https://digital.bilingualbyme.com/</u>

| BY E           |                      |  | <b>)</b> , () |
|----------------|----------------------|--|---------------|
| WEL<br>TO E    | COME<br>BYME         |  |               |
| 🙆 Username o   | r email              |  |               |
| 🕄 Password     |                      |  |               |
| Forgotten      | your password?       |  |               |
| E              | NTER                 |  |               |
|                | VITH GOOGLE          |  |               |
| Not yet regist | ered? Register here. |  |               |

 Seleccionamos la opción "Iniciar sesión con Google" e introducimos la dirección de correo electrónico del alumno/a (<u>xxxx-xx@colegiomadrigal.com</u>) y la contraseña. Automáticamente se carga la página principal con los libros de texto.

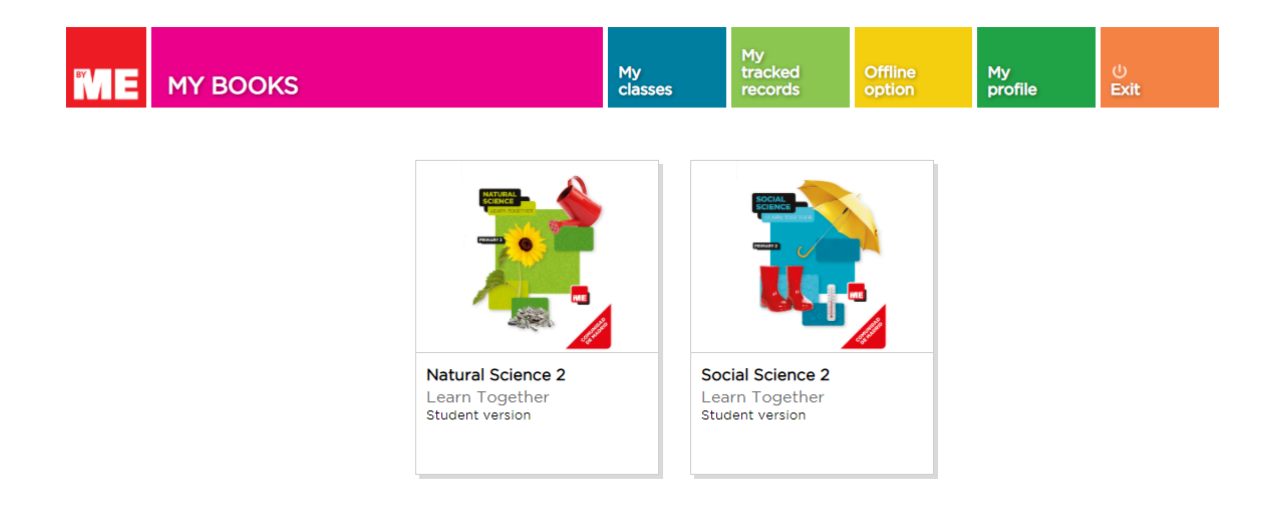

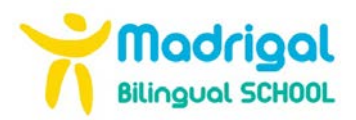

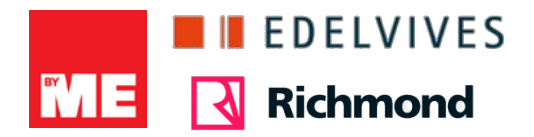

# **RICHMOND**

Accedemos a la web
<u>http://yamadrid.richmonddigital.net/</u>

Seleccionamos la opción "Student's Access"

| Richmond                                                                                                    | Young<br>Achievers                                                            |
|----------------------------------------------------------------------------------------------------|-------------------------------------------------------------------------------|
|                                                                                                    | Home About Student's audio                                                    |
| Richmond Practice Tests<br>for the Cambridge English Qualifications                                                                         | Escuto-understand                                                             |
| A2 Key for Schools<br>B1 Preliminary for Schools                                                                                            | the exam so there are no surprises on the day                                 |
| Supports learning throughout Young Achievers                                                                                                | A2 Key B1 Preliminary                                                         |
| Madrid Edition 6 so students can be entirely prepared<br>for their chosen exam.                                                             | for Schools Practice Tests Practice Tests                                     |
| Each book contains four complete practice tests<br>based on corresponding chapters of the Young<br>Achievers Madrid Edition Student's Book. | Units 1 and 2 Units 3 and 4 Units 5 and 6 Units 7 and 8 Available to purchase |
| • •                                                                                                    | • • • •                                                                       |
| Student's access                                                                                                    | Teacher's access                                                              |
|                                                                                                    |                                                                               |

Yamos a crear una cuenta de estudiante pulsando en "SIGN UP"

### STUDENT LOGIN

| Password: |                           |        |  |
|-----------|---------------------------|--------|--|
|           |                           | ۲      |  |
|           |                           |        |  |
|           | Login                     |        |  |
|           | Login                     |        |  |
|           |                           |        |  |
| E         | orgot your password? Clic | k here |  |

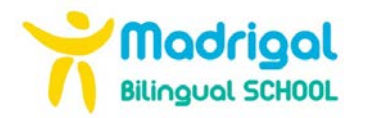

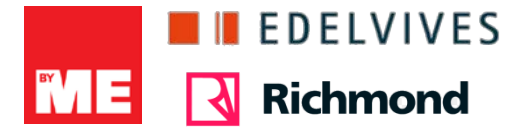

\* Para el siguiente paso necesitaremos el código de licencia que se encuentra en la parte trasera de la portada del "Activity Book", donde indica YOUR ACCESS CODE

### **Digital Resources with your Activity Book**

- Student's i-book
- Activity Book interactive practice
- Videos
- Mini-flashcards

#### How to access:

- 1. Go to www.yamadrid.richmonddigital.net
- 2. Follow the instructions on the website to register using this access code.

YOUR ACCESS CODE:

### THIS CODE IS FOR ONE STUDENT AND IS VALID FOR 15 MONTHS FROM ACTIVATION. ISBN: 978-84-668-2709-6

 Ya podemos introducir los datos necesarios para registrarnos, en el campo "username" y dado que no deja utilizar caracteres especiales recomendamos utilizar la parte del correo electrónico que va antes del guion (nombreapellido) para mayor facilidad de recordarlo.

| Access code<br>XXXX - XXXX - XXXXX (j)                                                       |                         |
|----------------------------------------------------------------------------------------------|-------------------------|
| Access code or licence printed in the book or given t                                        | to you by your teacher. |
| Choose a Username                                                                            |                         |
| nombreapellido                                                                               | (i)                     |
| Made up of numbers and lower-case letters, withou<br>characters.<br><b>Choose a Password</b> | t any spaces or special |
| •••••                                                                                        | ۲                       |
| Confirm Password                                                                             |                         |
| ••••••                                                                                       | ۲                       |

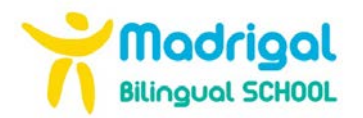

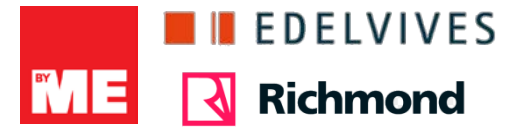

 Nos aparecerá un resumen de los datos de registro que podemos (recomendable) guardar en un PDF o mandarlo por email.

| Student's registration successful                                  |
|--------------------------------------------------------------------|
| Welcome, XXXXXXXXX                                                 |
| You can now <b>LOG IN</b> with your username and password:         |
| Username: XXXXXXXX<br>Password: XXXXXXXX                           |
| Here is your Access Code to reset your password if needed:         |
| Access Code: XXX-XXX-XX                                            |
| Please, SAVE YOUR ACCESS DETAILS, you may need them in the future! |
| Save in PDF                                                        |
| Send by email                                                      |

 Ya podemos acceder desde la página principal (Student's access) con nuestro usuario y contraseña.

| ST                     | UDENT LOGIN                                    |
|------------------------|------------------------------------------------|
| Username:              |                                                |
| Password:              |                                                |
|                        |                                                |
|                        | Login                                          |
| Forgot yo              | our password? Click here                       |
| New here? If you don't | t have an account, <b>SIGN UP</b> as a student |

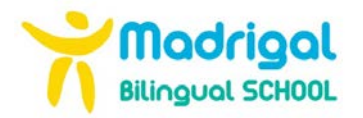

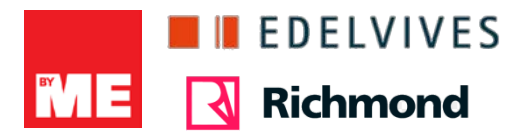

\* Una vez dentro podemos acceder al "Student's i-book, el Activity book, videos y material descargable.

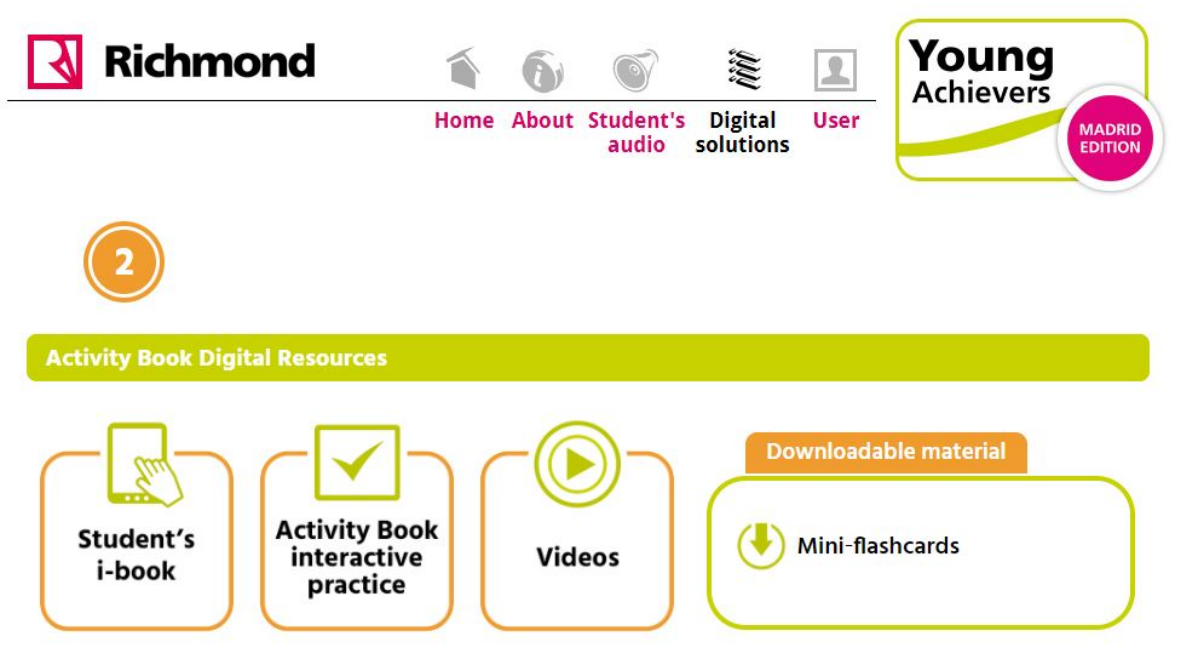

 Tambien disponemos en el menú de la parte superior de los audios necesarios, tanto del activity book, como del resource book.

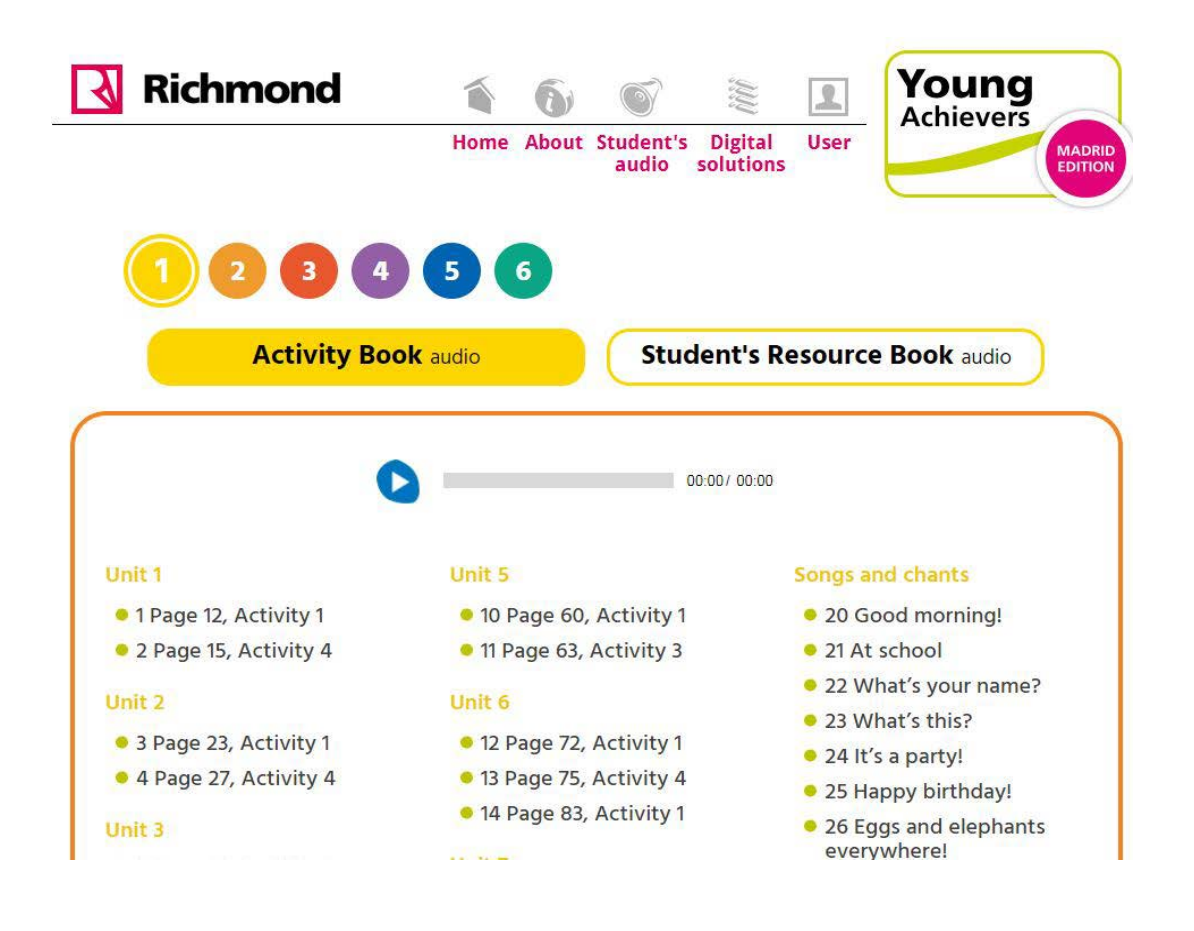